# 初期設定マニュアル

## TERRAVERT WEB-ORDER SYSTEM

1:初回『管理者 ID』登録方法

<ステップ 1>

新規ご契約手続で送付させていただいた「取引基本契約書」を弊社受領後、6 営業日程度経 過しましたら、弊社にて当該システムに「管理者」様ユーザーとして初期登録をさせていただきま す。弊社にて登録が完了いたしますと、「管理者」様ユーザーとして登録をご希望いただきましたメ ールアドレス宛にパスワードの設定依頼メールが届きますので、パスワード設定用画面に遷移する URLをクリックし、パスワード設定画面に遷移してください。

| 日 う び ↑ ↓ \$ ・ 位 ・ [TRV ONLINE SHOP (テスト環境)] パスワード設定をお願いします - メッセージ (テキスト形式) □ - □<br>ファイル メッセージ 開発 ♀ 実行したい作業を入力して伝さい                                                 | ×        |  |
|----------------------------------------------------------------------------------------------------|----------|--|
| 2022/12/19 (月) 15:26<br>TRV ONLINE SHOP(テスト環境) <no-reply@terravert-ec-dev.com><br/>[TRV ONLINE SHOP(テスト環境)] パスワード設定をお願いします</no-reply@terravert-ec-dev.com>            | ~        |  |
| ※本メールは自動配信メールです。                                                                                                    |          |  |
| ※本メールは、<br>TRV ONLINE SHOP(テスト環境)よりユーザー登録手続きを希望された方に<br>お送りしています。<br>もしお心当たりが無い場合は、<br>その旨しまで<br>ご連絡いただければ幸いです。                                                       |          |  |
| パスワードを発行するには下記 URL にアクセスし、パスワードの設定を行ってください。                                                                                                    | <ステップ 1> |  |
| IgRIUAKuyX4SzHbQ2VrfucxcVkuFrovwKgr-MdgnE33Th9EG5JwpG0KC-WDapPjASup3JB865viBR2TVPVAQMU-mt\$                                                                           | URL      |  |
| ※URLの有効期限は3日以内です。有効期限を過ぎますとURLは無効となりますので、その場合、下記URLよりパスワード発行の手続きをもう一度行ってください。                                                                                         |          |  |
| https://urldefense.com/v3/http://52.192.194.94/forgot;!!Bhe4AWhnpA!O4-lgRlUAKuyX4SzHbQ2VrfucxcVkuFrovwKgr-<br>MdgnE33Th9EG5JwpG0KC-WDapPjASup3JB865viBR2TVPVKU13N8H\$ |          |  |
|                                                                                                    | ¥        |  |

※上記サンプル画面は、開発中のものであり、実際の内容と異なる部分もございます。

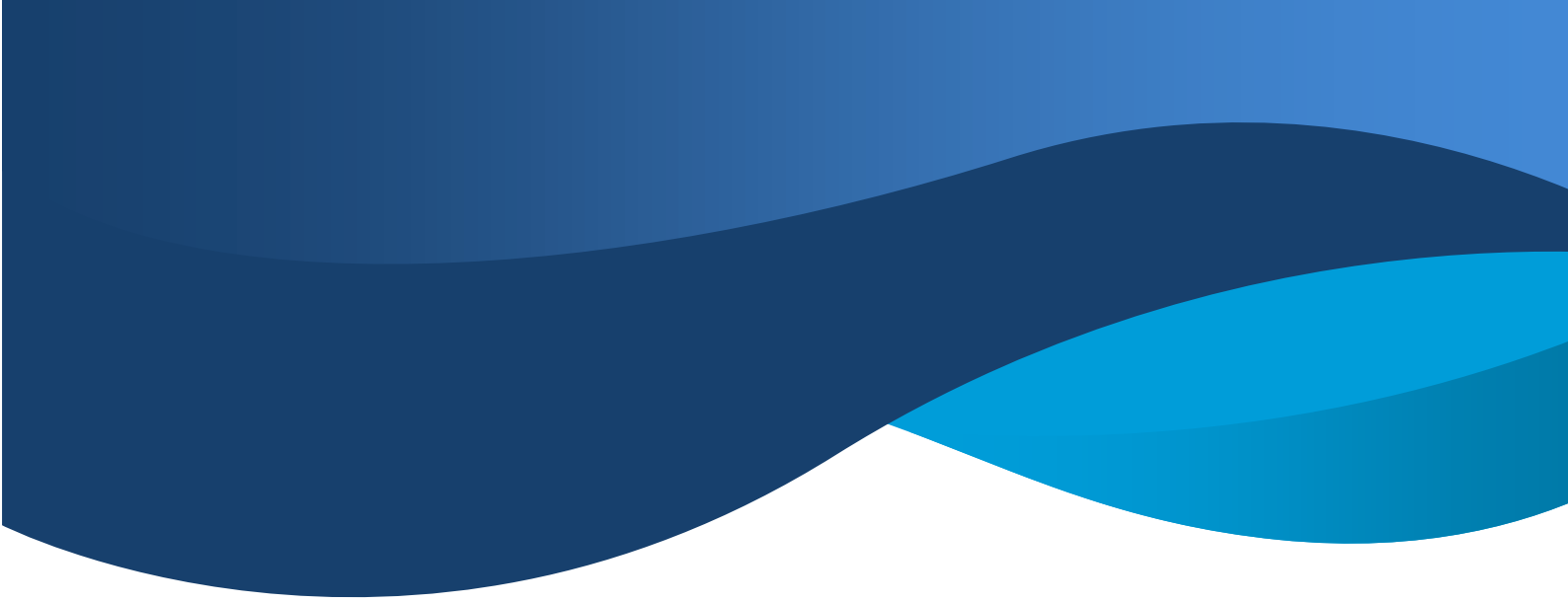

<ステップ 2>

前ページの通り、URLをクリックしていただきますと、以下のようなパスワード設定画面に遷移いたしますので、パスワードの設定を行ってください。

| 全ての | D商品 🔮 キーワード主入力     | Q                                         | 🎔 お気に入り 🤷 ログイン                      | <b>¥0</b> ¥0 |     |       |      |                |
|-----|--------------------|-------------------------------------------|-------------------------------------|--------------|-----|-------|------|----------------|
|     | TRV                | ONLINE SHOP (7                            | テスト環境)                              |              |     |       |      |                |
|     |                    | 新入荷 オススメ フランス イタリ                         | ア その他                               |              |     |       |      |                |
| y   | ィールアドレス確認          | ・パスワード発行                                  |                                     |              |     |       |      |                |
|     |                    |                                           |                                     |              |     |       |      |                |
|     | メールアドレス <b>企</b> 頂 |                                           |                                     |              |     |       |      |                |
|     |                    | ユーザー登録手続きで設定されたメール                        | アドレスを入力してください。                      |              |     |       |      |                |
|     | パスワード 心原           | 半角英数8~32文字                                |                                     |              |     |       |      | <sub>ช</sub> ว |
|     |                    | 確認のためもう一度入力してください                         |                                     |              |     |       | 、アツン | / 2            |
|     |                    | ログインパスワードは、英小文字・英大<br>8文字以上の半角英数字で入力してくださ | 文字・数字をそれぞれ1文字以上含む<br>ちい。記号は入力できません。 |              |     |       |      |                |
|     | 利用規約 🖉             | □ システム利用規約に同意する。                          |                                     |              | )<= | 」<br> | テッフ  | プ3             |
|     |                    | 登録する                                      |                                     |              |     |       |      |                |
|     |                    |                                           |                                     | ステップ         | 4   |       |      |                |
|     |                    |                                           | L                                   |              |     |       |      |                |
|     |                    |                                           |                                     |              |     |       |      |                |

※上記サンプル画面は、開発中のものであり、実際の内容と異なる部分もございます。

### 〈ご確認〉

メールアドレス欄は、ご登録を希望されたメールアドレスが自動表示されますが、万が一空欄となっている場合は、恐れ入りますがご登録を希望されたメールアドレスの再入力をお願いいたします。

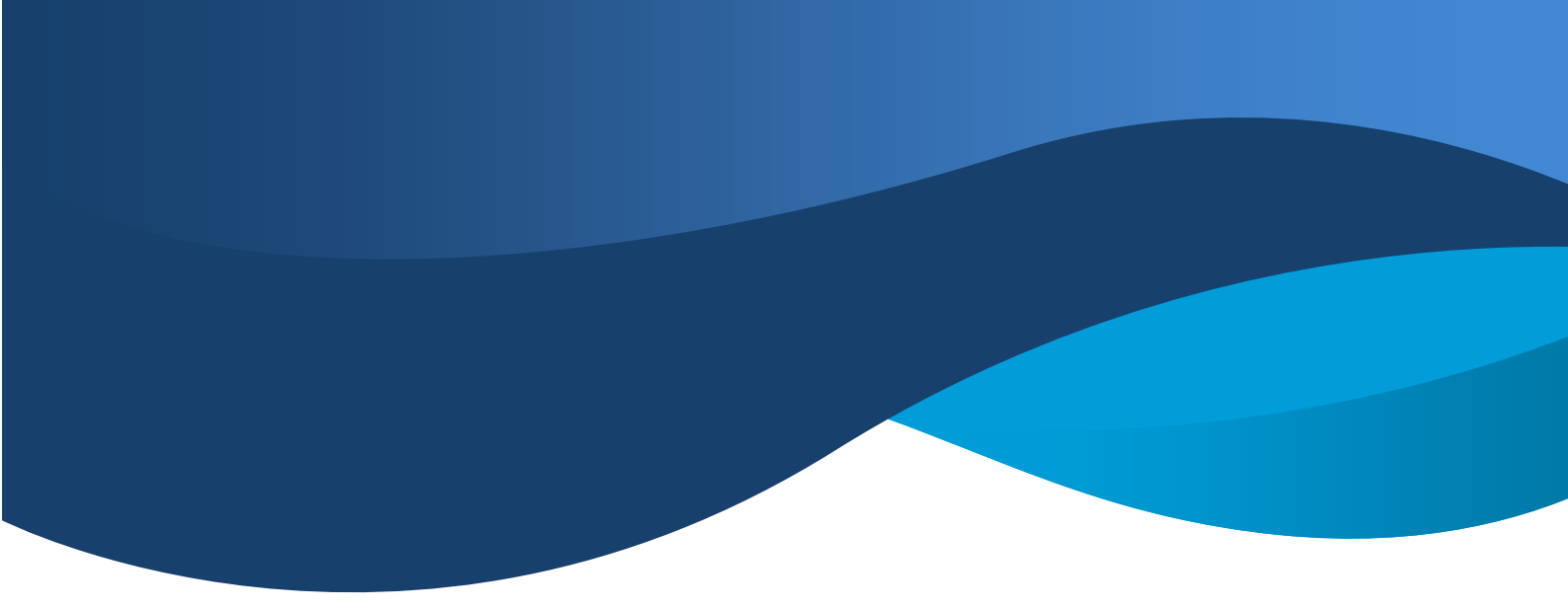

<ステップ2(続き)>

半角英数字 8~32 桁の範囲(英大文字、英小文字、数字が少なくとも1 文字以上混在) でパスワードの設定を行ってください。

<ステップ 3>

【利用規約】をお読みいただき、「□システム利用規約に同意する。」に『☑』をお願いします。

<ステップ 4>

パスワード、利用規約欄への回をご入力後、『登録する』アイコンをクリックしてください。

### 〈ご案内〉

以後、こちらのフローで初期設定していただいたメールアドレスが『管理者 ID』となります。

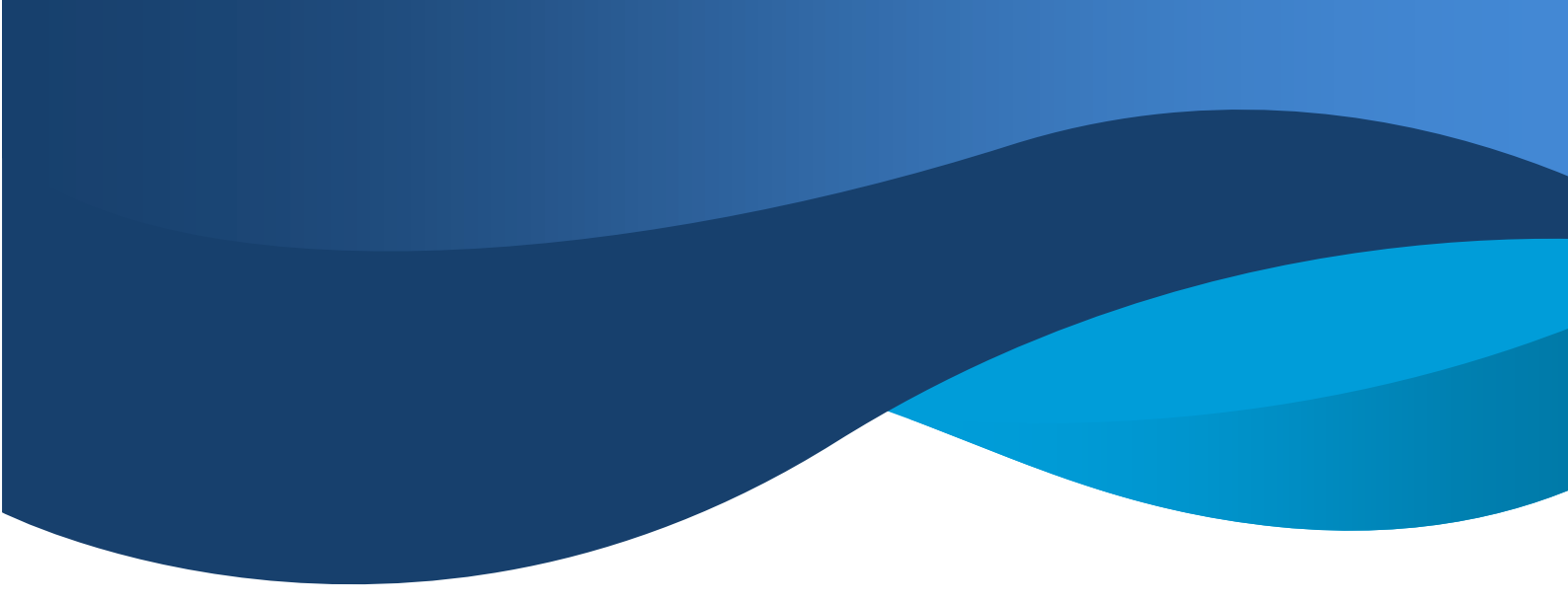

2: 『管理者 ID』内容の再確認

まず初めに、初期設定完了後、以下「ログイン URL」をクリック、もしくはブラウザに入力のうえ、 『管理者 ID』にて当該システムにログインをしてください。

https://www.terravert-weborder.com/mypage/login

| TERRAVERT WEB-ORDER SYSTEM ×     +       C     C     Inttps://www.terravert-weborder.com/mypage/login |                                 |               |               | A <sup>1</sup> t <sup>2</sup> ₀ t <sup>2</sup> | -<br>- | •    | ×<br> |
|----------------------------------------------------------------------------------------------------|---------------------------------|---------------|---------------|------------------------------------------------|--------|------|-------|
| 全ての商品 ▼ キーワード参                                                                                        | xh Q                            | 55            | 【に入り ログイン 🥝   | ¥0                                             |        |      | Î     |
| F                                                                                                    | FERRAVERT WEB-0                 | ORDER SYST    | EM            |                                                |        |      |       |
|                                                                                                    | 新入荷 フランス イタリア                   | スペイン その他      |               |                                                |        |      |       |
| ログイン                                                                                                  |                                 |               |               |                                                |        |      |       |
|                                                                                                    | メールアドレス<br>メールアドレス<br>ノスワード<br> |               |               | 管理者 ID<br>パスワード                                | )      |      |       |
|                                                                                                    | ログイン                            | ウイン情報をお忘れですか? |               |                                                |        |      |       |
| H     6     0     N     N     N     N     N                                                           |                                 |               | 😽 TSLA -45-12 | 25. 🧾 🖬 🗰 🌒 🏮 🗨 📼 🗊                            | ⊲× A   | 9:32 | R.    |

\*メールアドレス…初期設定していただいたメールアドレス

\*パスワード…初期設定していただいたパスワード

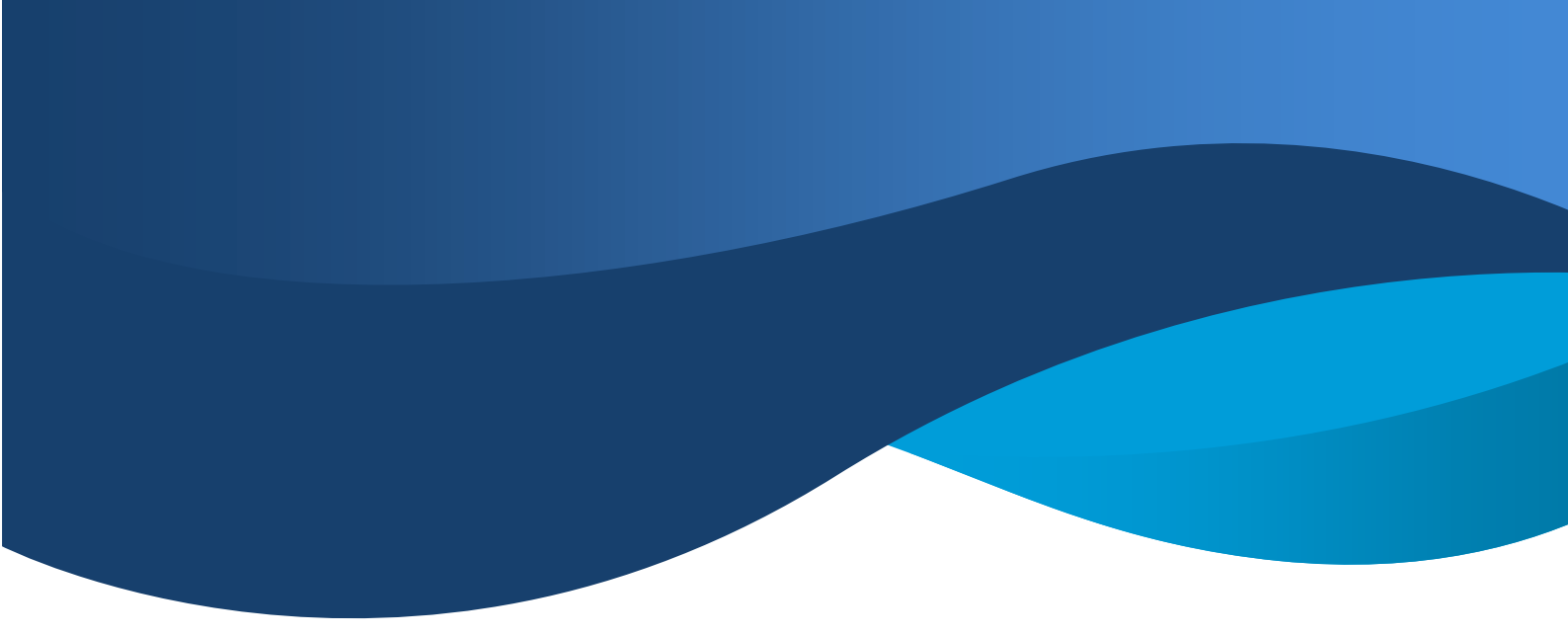

<ステップ 5>

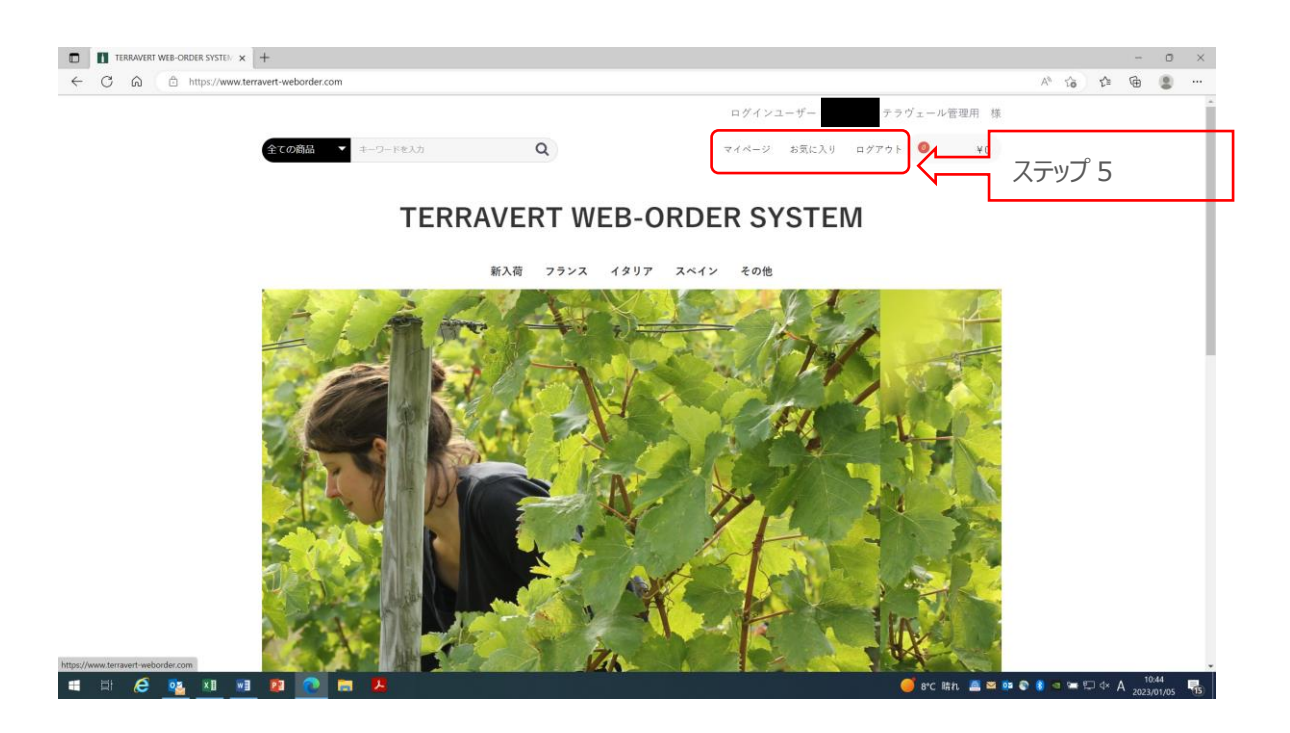

ログイン後、上記ホーム画面が表示されますので、画面右上部にある『マイページ』をクリックしてく ださい。

## 〈ポイント〉

各種画面は、『マイページ』をクリックしていただくことで、変遷ページ一覧へと遷移いたします。

※上記サンプル画面は、開発中のものであり、実際の内容と異なる部分もございます。

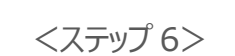

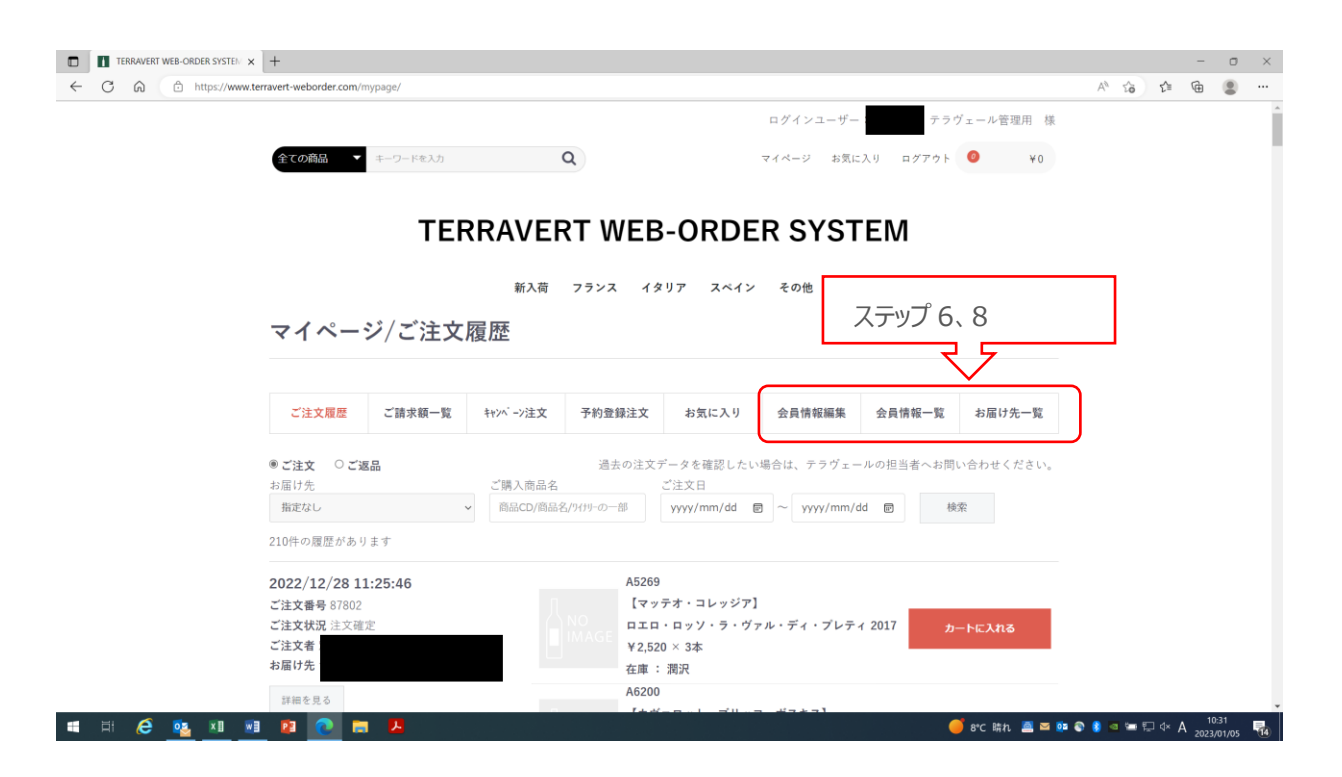

『マイページ』をクリックしていただくと、上記画面に遷移いたします(過去ご注文履歴がある場合は、スクロールで直近数件の履歴が表示されます。)。

\*『会員情報編集』…ユーザー様ご自身の各種変更画面に遷移します。

\*『会員情報一覧』…管理者の方は、一般ユーザー様の一覧確認・各種変更、及び新規登録 ができる画面に遷移します。

\*『お届け先一覧』…管理者の方は、お届け先の一覧確認・各種変更、及び新規登録ができる 画面に遷移します。

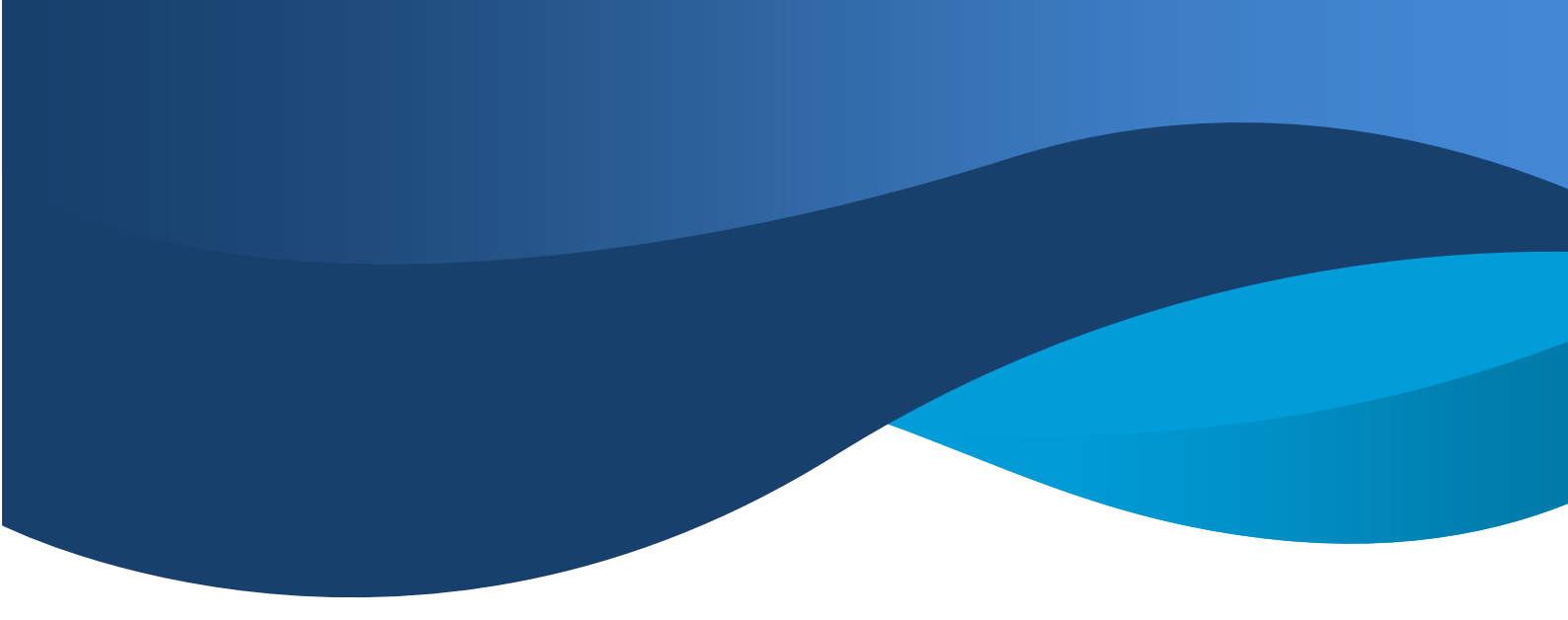

<ステップ6(続き)>

管理者ユーザーの方ご自身の情報のご確認のため(又は、ご変更がある場合は)、『会員情報 編集』をクリックしてください。

以下画面が表示されます(実際は、登録されているユーザー情報が入力された状態で表示されます)。

| ■ TERRAVERT WEB-ORDER SYSTEN × +<br>TERRAVERT WEB-ORDER SYSTEM / MYパージ/会員<br>会級内容変更(入力パージ) | :om/mypage/change/260  | ここをクリック                                                                                                    | - □ ×<br>▷ A <sup>h</sup> Q Ga 🕼 🐨 |
|--------------------------------------------------------------------------------------------|------------------------|----------------------------------------------------------------------------------------------------|------------------------------------|
| terravert-weborder.com                                                                     | マイページ/会員情報             | 編集                                                                                                    |                                    |
|                                                                                            | ご注文編品 ご請求紙一覧 4         | 10ペッ注文 予約登録注文 5次に入り 会員博報編集 会員博報一覧 5回り方一覧<br>注 5                                                                   | ステップ 8 に移る時<br>にここをクリック            |
|                                                                                            | お名田(カナ) 0.5<br>会社名 0.5 |                                                                                                    |                                    |
|                                                                                            | 会社住所 🛹                 | マ (R::S30002) () Kボタリかの<br>来来ま マ<br>向なわけたまゆ、ビンル(N::大阪の本品(2)の時間1:1786-0)                                           |                                    |
|                                                                                            | 会社電話番号 心耳              | 育: 111-2222-3                                                                                                    |                                    |
|                                                                                            | FAX最号<br>個人電話書号 2018   | <ul> <li>※111-2222-次</li> <li>※ラヴュールよりお荷会せする際に利用させていただきます。<br/>信人の閲覧量号をおわちでない場合は、会社の電励量号をご入<br/>力ください。</li> </ul> | ステップ 7                             |
|                                                                                            | メールアドレス 心滞             | 新 : ec-cabeijeample.com<br>編成のたいのらつ-開入わしてください                                                                     |                                    |
|                                                                                            | 127-F 01               | *発見数0~32次字<br>確認のためらう一変入力してください                                                                                   | )                                  |
|                                                                                            |                        | ロッキッパペリードは、東内大学・東大大学・東子を考れてれた中外上面も<br>8文学以上の半角英数字で入力してください。記号は入力できません。                                            |                                    |

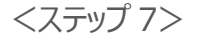

#### 〈ご注意〉

当該 ID が『管理者 ID』となっておりますので、初期設定時に、改めてご確認(訂正がある場合はご変更登録)をお願いいたします。

①お名前(姓名:漢字・カナ) ご契約申込時にお届けいただいた内容が初期値となっています。必ず、管理者となられる方の お名前(姓名:漢字・カナ)のご確認(訂正、ご変更がある場合はご変更登録)をお願い します。

②会社名

初期値にて、貴社名が入力されています。万が一、間違い等ある場合は、恐れ入りますがご変 更をお願いします。

③会社住所・会社電話番号・FAX 番号 基本的には、初期値にて、貴社内容が入力されています。未入力の場合、間違い等ある場 合などは、恐れ入りますが正しい内容等に入力・ご変更をお願いします。

④個人電話番号

弊社よりお問い合わせをさせていただく際にご連絡のつくお電話番号の入力(ご変更)をお願いします。

⑤メールアドレス

初期設定していただいた『管理者 ID』のメールアドレスが入力されています。必ず、管理者とな られる方の実在するメールアドレス</u>となっているかの再確認(ご変更)をお願いします。 ⑥パスワード

初期設定していただいたパスワードが入力されています。必ず、管理者となられる方の当該シ ステムで利用されるパスワードとなっているかの再確認(ご変更)をお願いします。

★当該 ID が『管理者 ID』となりますので、登録内容等は忘れずに保管、記録等いただきま すようよろしくお願いします。 3:ご利用者(一般ユーザー)様登録方法

## ◆管理者 ID でもご注文やご利用は可能です。もし複数のご担当者様で操作される場合 は、<ステップ 7>の手順により一般ユーザーとしてご登録をいただくことができます。なお一般 ユーザーの追加や変更、お届け先の追加は、管理者ユーザーのみが行うことができます。

<ステップ 8>

"ステップ 7"の内容ご確認後、『会員情報一覧』をクリックしてください。

以下画面が表示されます。

| TERRAVERT WEB-ORDER SYSTEM × +                   |                                                    |                        |                        | -                   | o ×  |
|--------------------------------------------------|----------------------------------------------------|------------------------|------------------------|---------------------|------|
| ← C බ ⊡ https://www.terravert-weborder.com/mypag | e/customer                                         |                        | A* Q 🟠 🖆               | ۵ (                 |      |
|                                                  |                                                    | ログインユーザー: ラヴェール管理用 様   |                        |                     |      |
|                                                  | 金Tの商品 • ホーワードを入力 Q                                 | マイページ お気に入り ログアウト 🤨 ¥0 |                        |                     |      |
|                                                  | TERRAVERT WEB-ORD                                  | ER SYSTEM              |                        |                     |      |
|                                                  | 新入荷 フランス イタリア スペイ:                                 | ~ その他                  |                        |                     |      |
|                                                  | マイページ/会員情報一覧                                       |                        |                        |                     |      |
|                                                  | ご注文期屋 ご譲水額一覧 やパーツ注文 予約登録注文 お気に入り                   | 会員情報編集 会員情報一覧 お届け先一覧   |                        |                     |      |
|                                                  | 1件の会員賃程があります                                       |                        |                        |                     |      |
|                                                  |                                                    | プ8                     |                        |                     |      |
|                                                  | テラヴェールカンリヨ                                         | (ウ) 変更                 |                        |                     |      |
|                                                  |                                                    |                        |                        |                     |      |
|                                                  |                                                    |                        |                        |                     |      |
|                                                  | <u>高サイトについて プライバシーポリシー システム時間</u>                  | <b>現約 お問い会わせ</b>       |                        |                     |      |
|                                                  | TERRAVERT WEB-ORDER S                              | YSTEM                  |                        |                     |      |
|                                                  | coopyinghe (c) TERRAVERT WEB-ORDER SYSTEM all ingl | Na reserved.           |                        |                     |      |
|                                                  |                                                    |                        |                        |                     |      |
|                                                  |                                                    |                        |                        |                     |      |
|                                                  |                                                    |                        |                        |                     |      |
| = = é 🙍 x 💼 😰 💽 🚍                                | <b>A</b>                                           |                        | 🍯 9°C 晴れ 🚨 🔯 🗞 💈 📼 🔛 🕸 | A 11:29<br>2023/01/ | 05 🔞 |

上記画面内の『新規会員情報を追加する』アイコンをクリックしてください。

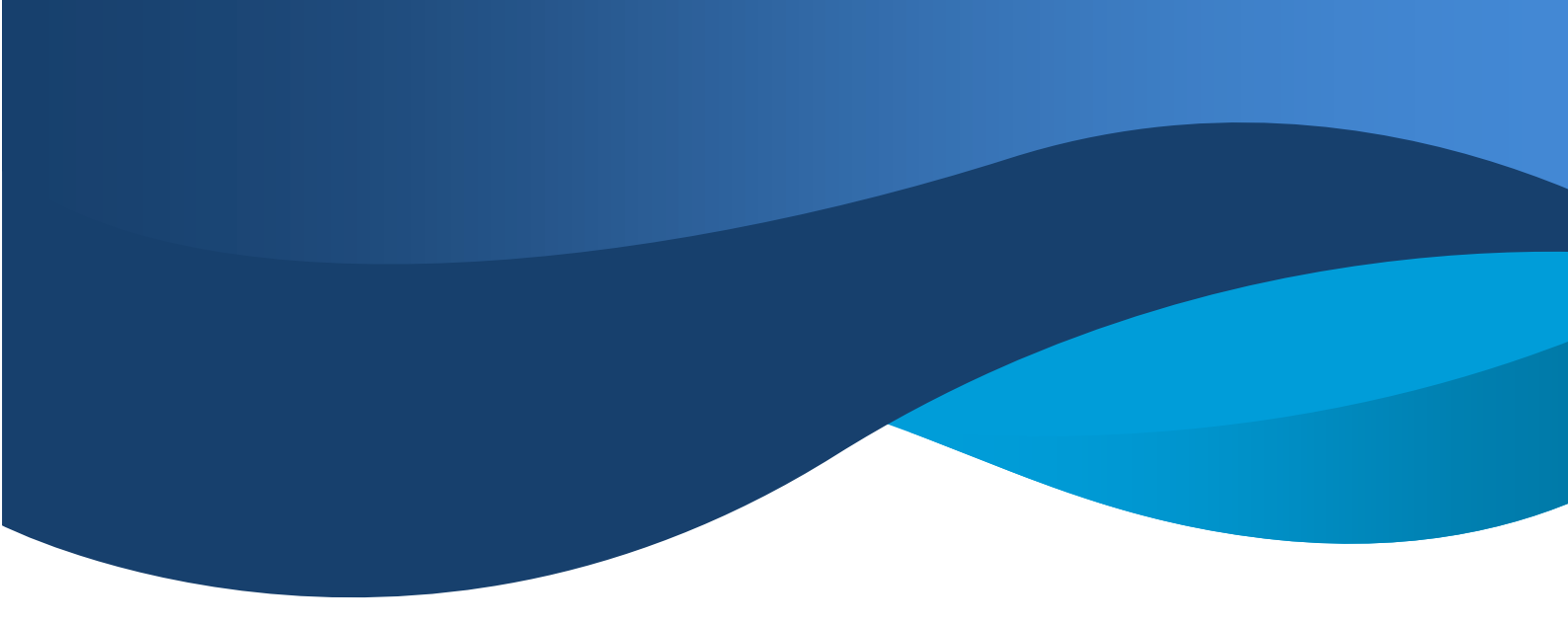

<ステップ8(続き)>

『新規会員情報を追加する』をクリックしていただくと、以下画面に遷移いたします。

まずは、ご利用者(一般ユーザー)様情報のご登録をお願いいたします(必要事項をご入力後、『登録する』をクリック)。

| TERRAVERT WEB-ORDER SYSTEM × +                      |                                                                 | - o ×                              |
|-----------------------------------------------------|-----------------------------------------------------------------|------------------------------------|
| ← C G 🖄 https://www.terravert-weborder.com/mypage/c | hange<br>ログインユーザー・<br>ラヴェール要称用 練                                | 2 A* Q Ga C≇ Væ S ···              |
|                                                     | 2CODBS ■ 8-0-FEX力 Q マイページ お気に入り ログアウト ● Y6                      |                                    |
|                                                     |                                                                 |                                    |
|                                                     | TERRAVERT WEB-ORDER SYSTEM                                      |                                    |
|                                                     | 新入荷 フランス イタリア スペイン その他                                          |                                    |
|                                                     | マイページ/会員情報登録                                                    |                                    |
|                                                     |                                                                 |                                    |
|                                                     | ご達文履歴 ご請求願一覧 ヤバーン注文 予約登録注文 お気に入り 会員情報編集 会員情報一覧 お届け先一覧           |                                    |
|                                                     | <b>お名前 ☆</b> 痛 注 名                                              |                                    |
|                                                     | 秋楽前(九中) All ひん                                                  |                                    |
|                                                     |                                                                 |                                    |
|                                                     | (個人電話番号 ∂■ 例:111-2222-3: 住人の電話番号をお持ちでない場合は、会社の電話番号をど入<br>力ください。 | <□ 入力箇所                            |
|                                                     | メールアドレス eff 例:ec-cube@example.com                               |                                    |
|                                                     | 種類のためもう一般入力してください                                               |                                    |
|                                                     | 量単後、上記メールアドレス充にパスワード設定のメールが送信されます。                              |                                    |
|                                                     | 99975                                                           |                                    |
|                                                     |                                                                 |                                    |
|                                                     | キャメトアのハマー プラスイバン-ボリシー システナ人利益単位 も思いゆみせ                          |                                    |
|                                                     | ATTEAN LINGTON ATABAN SAVATE                                    |                                    |
|                                                     | TERRAVERT WEB-ORDER SYSTEM                                      |                                    |
| # H @ • X · • P 💽 📻 🖊                               |                                                                 | 🍯 9°C 晴れ 📓 📴 象 🕃 🧧 🖙 豆 🕫 A 11:29 🚮 |

\*お名前(漢字、カナ)…姓、名を、それぞれの枠にご入力ください。

\*個人電話番号…テラヴェールよりご連絡をさせていただく際に利用いたします。日頃繋がるお電 話番号のご入力にご協力をお願いいたします。

\*メールアドレス…ご注文の際に利用される実在するメールアドレスをご入力ください。

## 〈ポイント〉

既存登録ユーザー情報を変更する場合、ユーザー名右側にある『変更』アイコンをクリックしていた だくと、選択したユーザーの会員情報編集画面に遷移いたします。

| TERRAVERT WEB-ORDER SYSTEM × +                   |                                                                     | - • ×                                     |
|--------------------------------------------------|---------------------------------------------------------------------|-------------------------------------------|
| ← C බ 🗈 https://www.terravert-weborder.com/mypag | /customer                                                           | A" Q 🕼 🏚 🚇                                |
|                                                  | ログインユーダー キラウェール電圧用 様<br>までの回転 - ホーフードを入方 Q マイページ Aftic入り ログフクト O Y2 |                                           |
|                                                  | TERRAVERT WEB-ORDER SYSTEM                                          |                                           |
|                                                  | 新入荷 フランス イタリア スペイン その地                                              |                                           |
|                                                  | マイページ/会員情報一覧                                                        |                                           |
|                                                  | ご注文理理 ご指求統一型 10パージ注文 予約登録注文 お気に入り 会員情報編集 会員質報一覧 お届け先一覧              |                                           |
|                                                  | 1件の会員機能があります                                                        |                                           |
|                                                  | 新成会員標欄を追加する                                                         |                                           |
|                                                  | ¢9♂±−632030)                                                        | ポイント                                      |
|                                                  | <u>当サイトについて プライバシーポリシー システム和用者的 お聞いたわせ</u>                          |                                           |
|                                                  | TERRAVERT WEB-ORDER SYSTEM                                          |                                           |
|                                                  |                                                                     |                                           |
|                                                  |                                                                     |                                           |
| a di 🤄 💁 🗷 🗾 😰 💽 🗮                               | 9                                                                   | 🥌 9°C 時れ 🚨 💁 🗣 🔮 🕿 🖙 💭 ሳ A 🕺 2023/01/05 📆 |

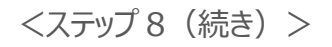

『登録する』をクリック後、ご入力いただきましたメールアドレス宛にパスワードの設定依頼メールが 届きますので、パスワード設定用画面に遷移する URL をクリックし、パスワード設定画面に遷移し てください。

| 日 今 (5 ↑ ↓ & ・ (2 = [TRV ONLINE SHOP (テスト環境)] パスワード設定をお願いします - メッセージ (テキスト形式) 団 ー □<br>ファイル メッセージ 開発 ♀ 実行したい作業を入力してください                                                                                          | ×       |
|----------------------------------------------------------------------------------------------------|---------|
| 2022/12/19 (月) 15:26<br>TRV ONLINE SHOP(テスト環境) <no-reply@terravert-ec-dev.com><br/>[TRV ONLINE SHOP(テスト環境)] パスワード設定をお願いします<br/>宛先</no-reply@terravert-ec-dev.com>                                                | ~       |
| ※本メールは自動配信メールです。                                                                                                    | <b></b> |
| ※本メールは、<br>TRV ONLINE SHOP(テスト環境)よりユーザー登録手続きを希望された方に<br>お送りしています。<br>もしお心当たりが無い場合は、<br>その旨<br>ご単絡いただければ幸いです。                                                                                                    |         |
| 「<br>パスワードを発行するには下記 URL にアクセスし、 パスワードの設定を行ってください。                                                                                                    |         |
| https://urldefense.com/v3/http://52.192.194.94/forgot/reset/Gs7EGd3mGWRqGf2VTQTbpS6NvxIEEoqL/new;!!Bhe4AWhnpA!O4-<br>lgRIUAKuyX4SzHbQ2VrfucxcVkuFrovwKgr-MdgnE33Th9EG5JwpG0KC-WDapPjASup3JB865viBR2TVPVAQMU-mt\$ | ]⇐      |
| ※URL の有効期限は 3 日以内です。有効期限を過ぎますと URL は無効となりますので、その場合、 下記 URL よりパスワード発行の手続きをもう一度行ってください。                                                                                                    |         |
| https://urldefense.com/v3/http://52.192.194.94/forgot;!!Bhe4AWhnpA!O4-lgRlUAKuyX4SzHbQ2VrfucxcVkuFrovwKgr-<br>MdgnE33Th9EG5JwpG0KC-WDapPjASup3JB865viBR2TVPVKU13N8H\$                                            |         |
|                                                                                                    | -       |

※上記サンプル画面は、開発中のものであり、実際の内容と異なる部分もございます。

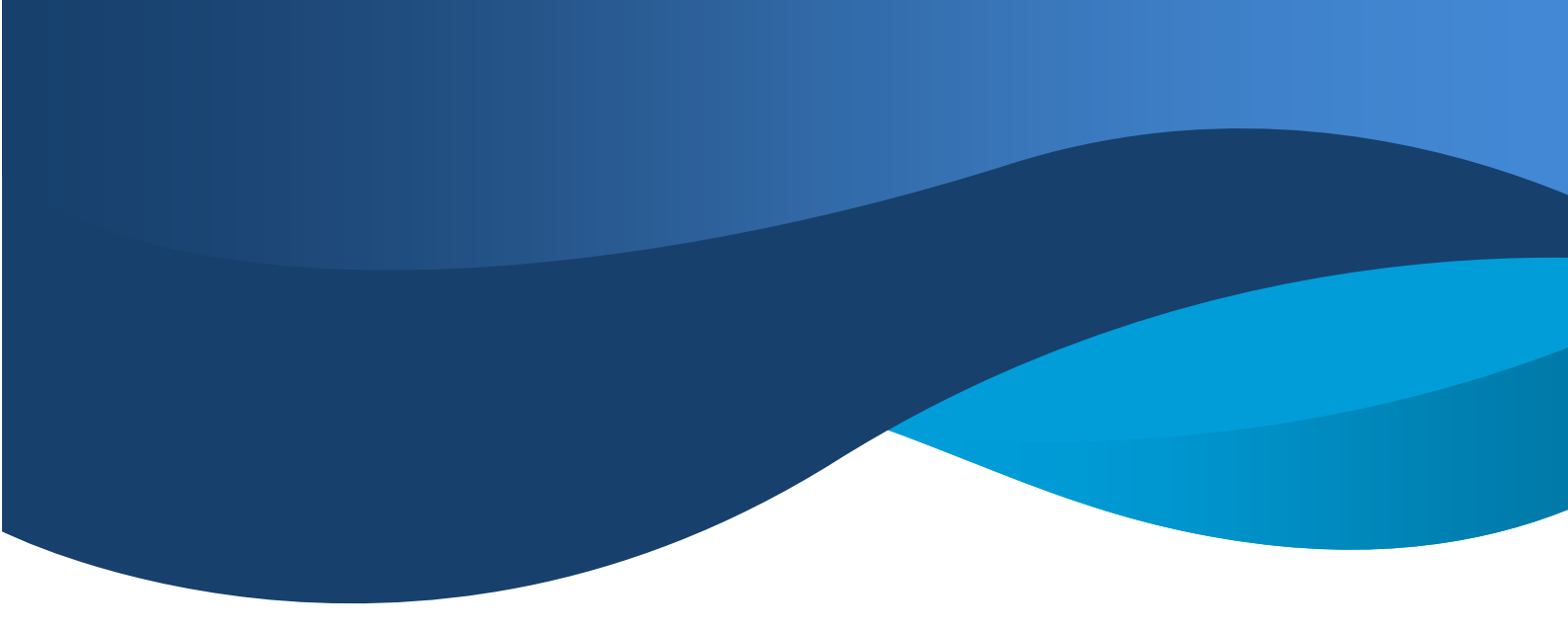

<ステップ8(続き)>

前ページの通り、URL をクリックしていただきますと、以下のようなパスワード設定画面に遷移いたしますので、パスワードの設定を行ってください。

| 全ての商品 🔻 | キーワード意入力             | Q                                      | 🎔 お気に入り 🤷 ログイン                     | <b>H</b> 0 40 |                                         |     |      |
|---------|----------------------|----------------------------------------|------------------------------------|---------------|-----------------------------------------|-----|------|
|         | TRV ONL              | INE SHOP(7                             | スト環境)                              |               |                                         |     |      |
|         | 新入荷                  | オススメ フランス イタリ                          | ア その他                              |               |                                         |     |      |
| メールア    | ドレス確認・パス             | マード発行                                  |                                    |               |                                         |     |      |
|         |                      |                                        |                                    |               |                                         |     |      |
| メールフ    | PFV2 🖉               |                                        |                                    |               |                                         |     |      |
|         | 2-1                  | ザー登録手続きで設定されたメールフ                      | 『ドレスを入力してください。                     |               |                                         |     |      |
| パスワ-    | - F 8.8              | 9英数8~32文字                              |                                    |               | لــــــــــــــــــــــــــــــــــــــ |     | – 0  |
|         | 確認                   | 8のためもう一度入力してください                       |                                    |               |                                         | ステ  | 979  |
|         | ログ-<br>8文字           | インパスワードは、英小文字・英大S<br>E以上の半角英数字で入力してくださ | (字・数字をそれぞれ1文字以上含む<br>い。記号は入力できません。 |               |                                         |     |      |
| 利用規制    | <b>ģ 💩 🕅 🗌 🖙</b> 🗌 🖘 | ステム利用規約に同意する。                          |                                    |               | $\leftarrow$                            | ステッ | プ 10 |
|         |                      | 登録する                                   |                                    |               |                                         |     |      |
|         |                      |                                        |                                    | 人 テツノ ]       | .1                                      |     |      |
|         |                      |                                        |                                    |               |                                         |     |      |

※上記サンプル画面は、開発中のものであり、実際の内容と異なる部分もございます。

### 〈ご確認〉

メールアドレス欄は、ご登録をいただいたメールアドレスが自動表示されますが、万が一空欄となっている場合は、恐れ入りますがご登録いただいたメールアドレスの再入力をお願いいたします。

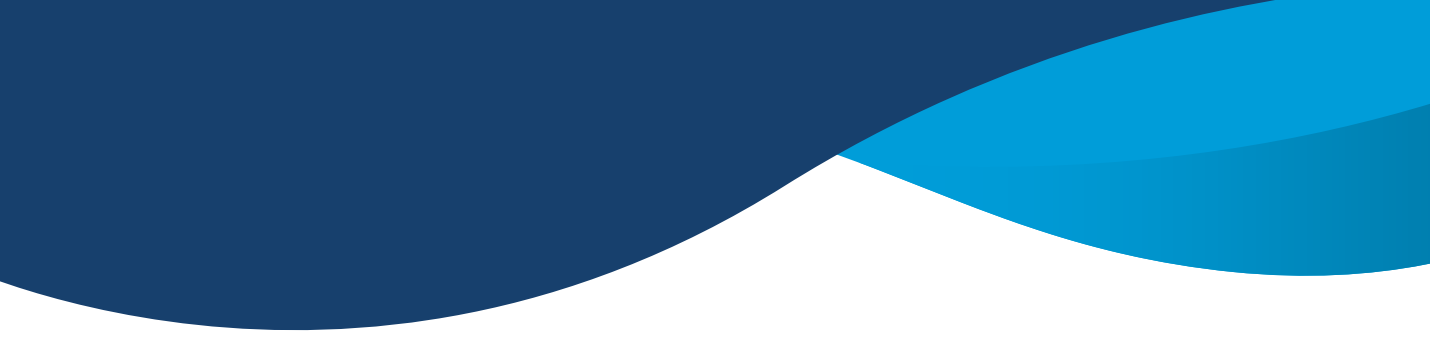

<ステップ 9>

半角英数字 8~32 桁の範囲(英大文字、英小文字、数字が少なくとも1 文字以上混在) でパスワードの設定を行ってください。

<ステップ 10>

【利用規約】をお読みいただき、「□システム利用規約に同意する。」に『☑』をお願いします。

<ステップ 11>

パスワード、利用規約欄への回をご入力後、『登録する』アイコンをクリックしてください。

以上で、初期設定は完了です。

(最終ページがございます。)

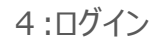

以下、ログイン画面(2:『管理者 ID』内容の再確認にある URL) に戻っていただき、新たにユ ーザー登録をされたメールアドレス(ID) とパスワードにてログインしていただき、システムをご利用く ださい。

| ①      ①      ①      ①      ①      ①      ①      ①      ①      ①      ①      DEPS//WWW.teravert-weborder.com//mypage/login      ①      ①      ①      ①      ①      ①      ①      ①      ①      ①      ①      ①      ①      ①      ①      ①      ①      ①      ①      ①      ①      ①      ①      ①     ①     ①     ①     ①     ①     ①     ①     ①     ①     ①     ①     ①     ①     ①     ①     ①     ①     ①     ①     ①     ①     ①     ①     ①     ①     ①     ①     ①     ①     ①     ①     ①     ①     ①     ①     ①     ①     ①     ①     ①     ①     ①     ①     ①     ①     ①     ①     ①     ①     ①     ①     ①     ①     ①     ①     ①     ①     ①     ①     ①     ①     ①     ①     ①     ①     ①     ①     ①     ①     ①     ①     ①     ①     ①     ①     ①     ①     ①     ①     ①     ①     ①     ①     ①     ①     ①     ①     ①     ①     ①     ①     ①     ①     ①     ①     ①     ①     ①     ①     ①     ①     ①     ①     ①     ①     ①     ①     ①     ①     ①     ①     ①     ①     ①     ①     ①     ①     ①     ①     ①     ①     ①     ①     ①     ①     ①     ①     ①     ①     ①     ①     ①     ①     ①     ①     ①     ①     ①     ①     ①     ①     ①     ①     ①     ①     ①     ①     ①     ①     ①     ①     ①     ①     ①     ①     ①     ①     ①     ①     ①     ①     ①     ①     ①     ①     ①     ①     ①     ①     ①     ①     ①     ①     ①     ①     ①     ①     ①     ①     ①     ①     ①     ①     ①     ①     ①     ①     ①     ①     ①     ①     ①     ①     ①     ①     ①     ①     ①     ①     ①     ①     ①     ①     ①     ①     ①     ①     ①     ①     ①     ①     ①     ①     ①     ①     ①     ①     ①     ①     ①     ①     ①     ①     ①     ①     ①     ①     ①     ①     ①     ①     ①     ①     ①     ①     ①     ①     ①     ①     ①     ①     ①     ①     ①     ①     ①     ①     ①     ①     ①     ①     ①     ①     ①     ①     ①     ①     ①     ①     ①     ①     ①     ①     ①     ①     ①     ①     ①     ①     ①     ①     ①     ①     ①     ①     ①     ①     ①     ①     ①     ①     ①     ①     ①     ①     ①     ①     ①     ①     ①     ① | - ロ ×<br>の AP G G 場 場 意 …<br>お気に入り ログイン ● V0          |
|----------------------------------------------------------------------------------------------------|-------------------------------------------------------|
| TERRAVERT WEB-ORDER S                                                                                                    | YSTEM                                                 |
| 新入荷 フランス イタリア スペイン その他                                                                                                    | 8                                                     |
| ログイン                                                                                                    |                                                       |
| メールアドレス<br>ノスフード<br>                                                                                                    | 新たに登録していただいた<br>メールアドレスとパスワード<br>を入力しログイン。            |
| 🖷 🖽 🧀 🧕 🖬 🖻 👩 🍋 📾 🦊                                                                                                    | - 🎢 TSLA -5:12% 🚢 📼 🏚 🗣 🕼 📹 🍽 口 💠 🗛 932<br>20230005 🍕 |